The content on this page was published on 18-03-2014. If you notice any inaccuracies, please report it here

## **ASTTRACK** QUICK GUIDE

## Add dog to kennel

- 1. Log in to FastTrack.
- 2. On the blue menu, click the My Dogs tab.
- 3. At the top of the page, click the **Add dog to kennel** link.

|                               | GE                | INERAL CLUBS GA       | AP PARTICIPANTS         | RACING CALENDAR ST                      | EWARDS STATISTI            | CS CLIENT LOGIN                                          |
|-------------------------------|-------------------|-----------------------|-------------------------|-----------------------------------------|----------------------------|----------------------------------------------------------|
| FASTTRACK                     | My Notices        | Race Meetings My Dogs | My Litters My Accou     | unt Club Trials Apply to Participa      | ate Move to Victoria       |                                                          |
| MY DOGS<br>My Dogs My Retired | I Dogs Search     | Tracking Add dog      | to kennel   Accept tran | nsfer of ownership   Accept breedin     | g authority   Apply for    | dog names                                                |
| Name 🗘                        | Date Whelped<br>≎ | Relationship \$       | Next Race 🗘             | Nominations (for dogs you own or train) | Last Race 🗘                | Options<br>Today (15/10/2012)                            |
| ETEL ALLEN                    | 06/10/2010        | Trainer               |                         |                                         | The Meadows<br>23/05/2012  | Actions (No upcoming meetings for today)<br>Other Fields |
| ALLEN CEASAR                  | 06/10/2010        | Trainer               |                         | Geelong 25/09/2012                      | Sandown Park<br>03/06/2012 | Actions Select                                           |
| DORIKA ALLEN                  | 06/10/2010        | Trainer               |                         |                                         | Sandown Park<br>03/06/2012 | Actions RECENT RESULTS                                   |
| ALLEN GASPAR                  | 06/10/2010        | Trainer               |                         |                                         | Warrnambool<br>30/05/2012  | Actions                                                  |
| NAPTHINE BALE                 | 26/09/2010        | Trainer               |                         | Traralgon 08/09/2012                    | Sandown Park               | GREYHOUNDS                                               |

4. Enter the greyhound's name, ear-brand number, and the last four digits of the greyhound's microchip number in the fields provided.

| DD DOG TO KENNEL                                                  |                                                                                                    |
|-------------------------------------------------------------------|----------------------------------------------------------------------------------------------------|
| take over the training of a new do                                | og (Kennel Return), please insert the greyhound name, ear brand and microchip number of the dog.                                        |
| Dog N                                                             | ame *                                                                                                    |
| Ear B                                                             | rand *                                                                                                    |
| Microchip Number (last 4 di                                       | igits) *                                                                                                    |
| w uu yuu want any stakemoney                                      | <ul> <li>50% to trainer, 50% to owner</li> <li>100% to trainer</li> </ul>                                                               |
| By submitting this form you an<br>Victoria at your registered ken | re agreeing to take responsibility for the tracking of the dog, and house the dog within the rules of Greyhound Racing<br>inel address. |
| 🗖 l agree                                                         |                                                                                                    |
| DITER ARE MELLIN                                                  |                                                                                                    |

- 50% to trainer, 50% to owner, or
- 100% to trainer
- 6. Click the "I agree" checkbox.
- 7. Click Submit.

12/03/2013

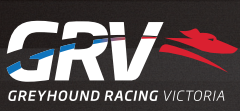